## 云实验室 IO 应用案例

本文档涉及案例包括:

• 使用 memtool 工具修改寄存器

执行步骤:

1 预定板子:

打开云实验室网页,点击右上角登陆按钮输入账号密码。

https://aiotcloud.nxp.com.cn/

登陆后依次点击硬件 -> i.MX 8 系列开发板

▶ CLOUD LAB 硬件 软件 系统方案 应用范例 技术支持 联系我们 恩智浦官网 ⊡

找到 i.MX 8M Plus "可立即使用" 状态的板子,点击 "8MPLUSLPD4-PEVK "进入。

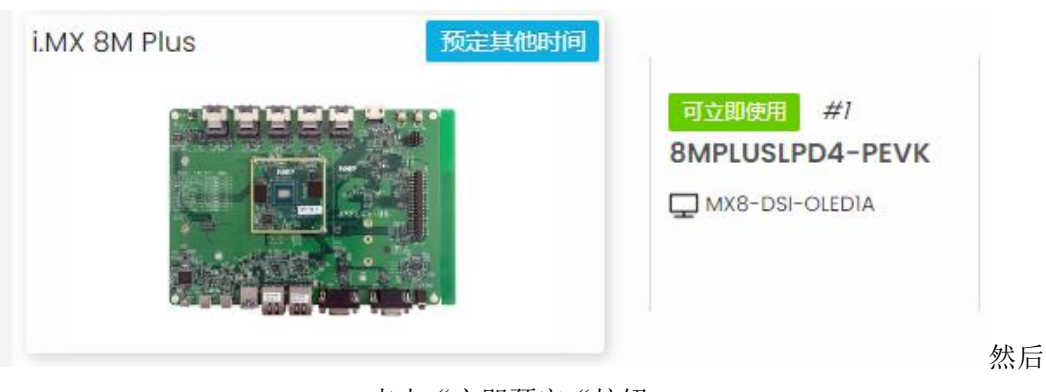

点击"立即预定"按钮:

| 三 全部开发板 ->i.MX 评估套件 ->i.MX 8 系列开发板 ->i.MX 8M Plus ->8MPLUSLPD4-PEVK |        |  |  |  |  |  |  |  |
|---------------------------------------------------------------------|--------|--|--|--|--|--|--|--|
| 可立即使用 8MPLUSLPD4-PEVK #1                                            | 立即预定 曲 |  |  |  |  |  |  |  |

选择立即使用,填写使用结束时间

请选择预定日期、开始和结束时间(北京时间) UTC+8

| 立即使用 |      |
|------|------|
| 15 ~ | 45 V |
| 确认预定 |      |

然后进入我的预定,

|        | 我的预定         |                     |    |                     |                     |        |                     |    |      |
|--------|--------------|---------------------|----|---------------------|---------------------|--------|---------------------|----|------|
| 请输入关键词 |              | ۹                   |    |                     |                     |        |                     |    |      |
| ID     | CPU          | 开发板名称               | 编号 | 开始时间                | 结束时间                | 时长     | 操作时间                | 状态 | 调试   |
| 3838   | i.MX 8M Plus | 8MPLUSLPD4-<br>PEVK | #1 | 2024-06-27<br>14:45 | 2024-06-27<br>15:40 | 0.917h | 2024-06-27<br>14:55 | 正常 | 调试取消 |

点击右侧蓝色"调试"按钮,之后就进入到板子的实物页面和系统启动 log 页面。到 此为止,板子预定并且启动成功。

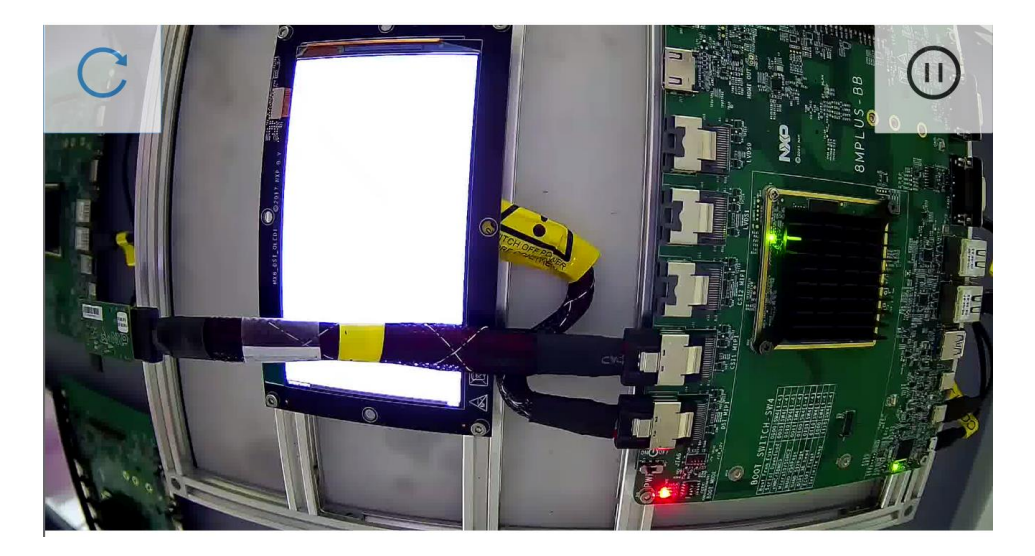

默认用户名为"root",默认密码为"root"

## 2 案例执行

登陆后进入根目录下的 unit\_test 文件夹

```
cd /unit_tests/
```

使用 memtool 的 "-h" 命令可以查看如何使用 memtool 程序

```
root@imx8mpevk:/unit_tests# ./memtool -h
Usage:
Read memory: memtool [-8 | -16 | -32] <phys addr> <count>
Write memory: memtool [-8 | -16 | -32] <phys addr>=<value>
List SOC module: memtool *. or memtool .
Read register: memtool UART1.*
memtool UART1.UMCR
memtool UART1.UMCR.MDEN
memtool UART1.-
Write register: memtool UART1.-
Write register: memtool UART.UMCR=0x12
memtool UART.UMCR.MDEN=0x1
Default access size is 32-bit.
Address, count and value are all in hex.
To support autocompete feature please run below command:
complete -o nospace -C /unit tests/memtool memtool
```

下面以修改 LVDS 的控制寄存器为例。

首先查询手册得知, LVDS 的控制寄存器地址为 0x32EC0128。可以使用 memtool 的"读命令"获得该寄存器的当前值,具体命令和返回 log 为:

./memtool -32 0x32ec0128 1

```
root@imx8mpevk:/unit_tests# ./memtool -32 0x32EC0128 1
E
Reading 0x1 count starting at address 0x32EC0128
0x32EC0128: 00000000
```

寄存器以 32bits 的方式读取,地址为 0x32EC0128,读取长度为 1,读取得到的寄存器值为 0x00000000.

调试中尝试将地址为 0x32EC0128 的寄存器的内容修改为 0x12017, 需要使用 memtool 工具的"写命令", 其具体命令和返回 log 为:

```
./memtool -32 0x32ec0128=0x12017
```

root@imx8mpevk:/unit\_tests# ./memtool -32 0x32EC0128=0x12017
Writing 32-bit value 0x12017 to address 0x32EC0128

重新读取该地址的寄存器值,可以看到寄存器的数值发生了改变:

```
root@imx8mpevk:/unit_tests# ./memtool -32 0x32EC0128 1
E
```

Reading 0x1 count starting at address 0x32EC0128

0x32EC0128: 00012017